How to purchase Daily Guest Pass

From main Recreation & Pool Registration Portal Log In with your pool membership information

**Recreation & Pool Registration Portal** 

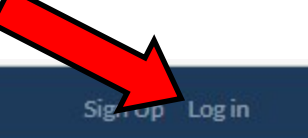

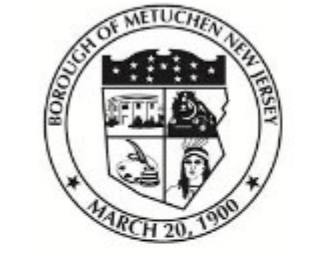

## **Borough of Metuchen, NJ**

**Recreation & Pool Registration Portal** 

Search term...

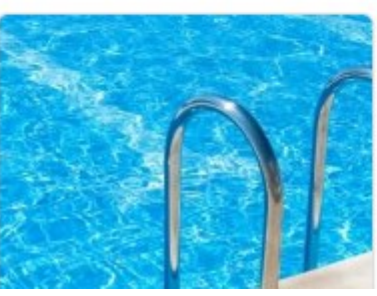

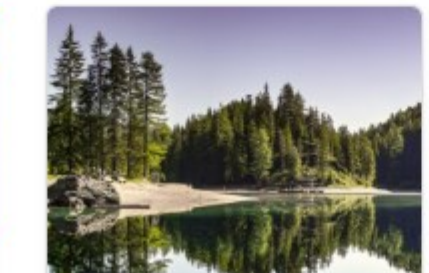

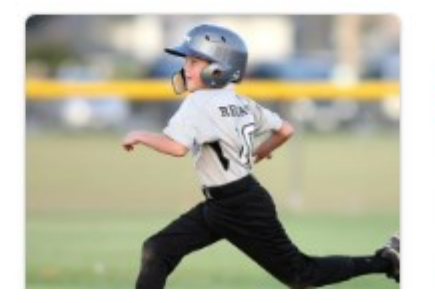

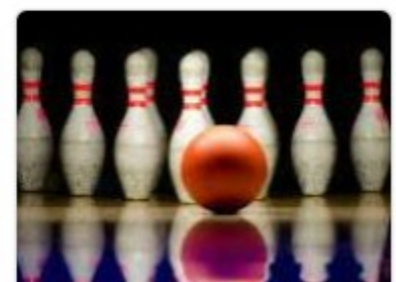

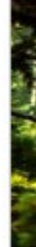

Search

Recreation & Pool Registration Portal

Login

mail

Password

Forgot Password?

Log In

Sign Up

Under the Account Icon Select 'Overview'

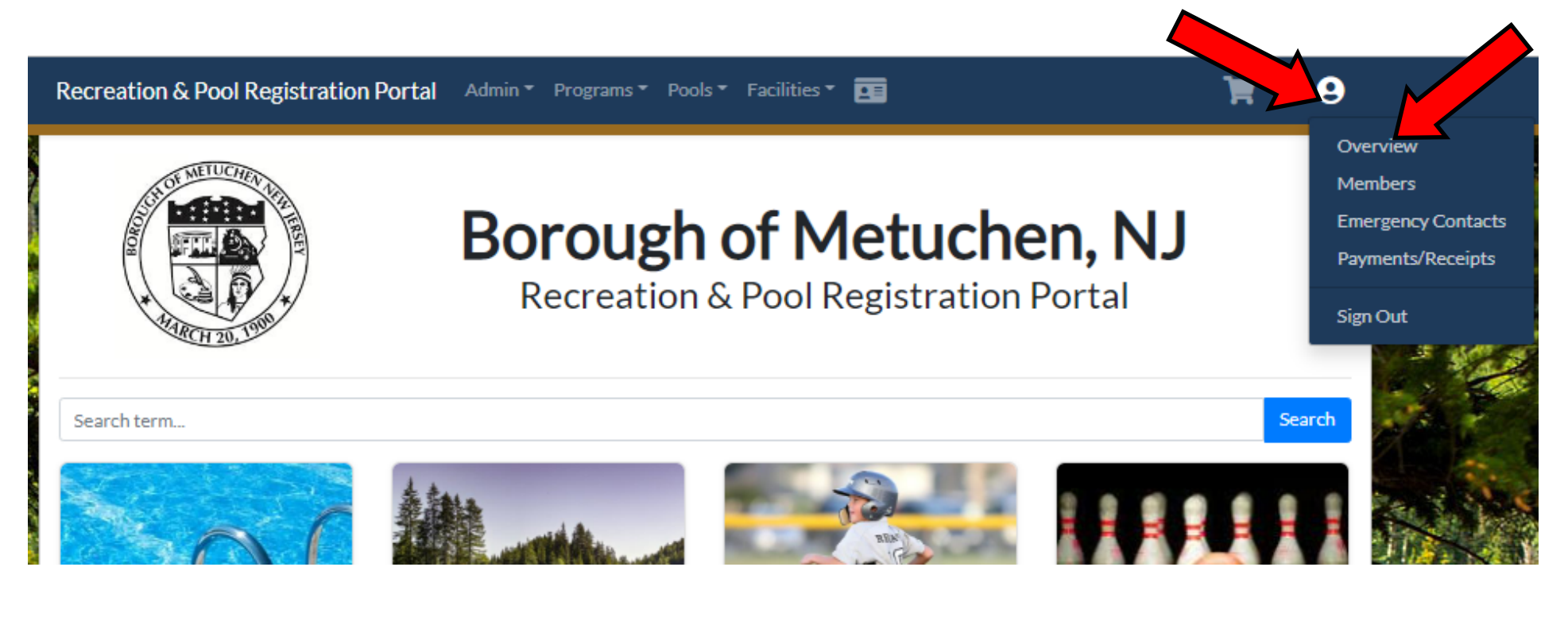

Find your listing of 'Current Registrations' under your account and Select ' Manage Membership'

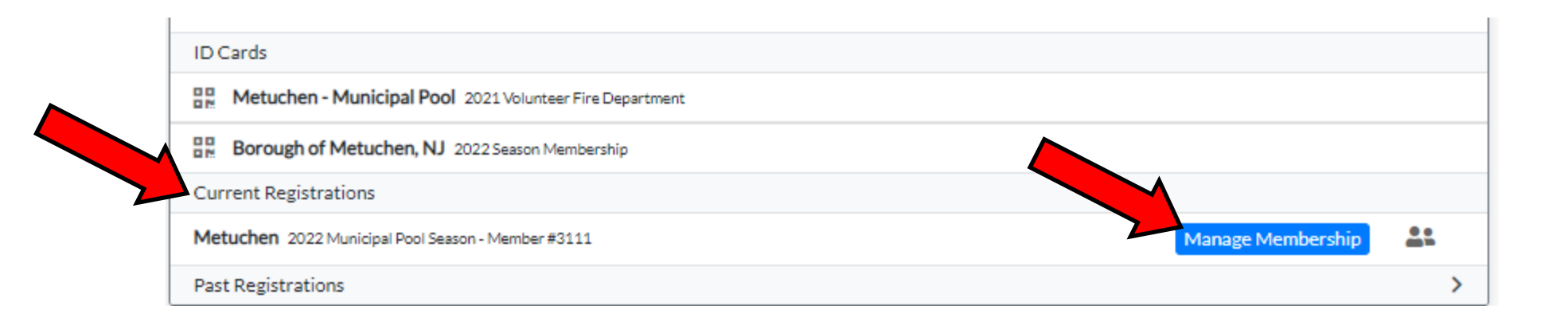

Go to the bottom of your Membership page information and you'll see the box for 'Guest Passes' and the green 'Buy Guest Pass' button. Click on this and a pop up window will appear.

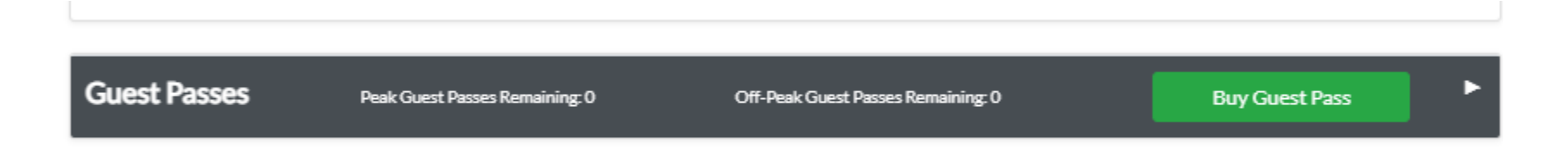

Fill in the number of passes you wish to purchase, hit the 'Proceed to Payment' button and follow directions to complete the credit card process.

| Buy Guest Passes            |          | ×     |
|-----------------------------|----------|-------|
| Guest Pass Type             | Quantity | Price |
| Single Guest Pass (\$10.00) |          | \$    |
| Total:                      |          | \$    |
| Proceed to Payment          |          |       |